# Mudar horário para alguns funcionários da empresa em um determinado dia (horário especial de feriado).

## Exemplo:

A empresa realizará um horário especial para um determinado dia do mês, pois terá um feriado neste dia, porém alguns funcionários trabalharão normalmente, ou seja, seguirão o horário de trabalho normal, mas deverão ganhar hora extra no período da tarde.

Para os funcionários que terão horário especial, os mesmos deverão ter hora normal no horário na manhã e não deverão trabalhar no horário da tarde, porém não ganharão falta neste período.

### Horário Normal:

Entrada1 Saída1 Entrada2 Saída2 07:30 11:30 13:30 18:00

### O que deve fazer:

1º Você deverá cadastrar um novo horário (menu Cadastro > Horários), onde o mesmo deverá ter o horário especial, coloque um nome para este horário significando o feriado, para facilitar a identificação deste horário especial.

### Horário Especial:

#### Entrada1 Saída1 Entrada2 Saída2 07:30 11:30 ... ...

| B Horários                                        | ing Land  |         |           |         |           |         |              |                  | ß                | Opcõe           |                 | escans |                 | Extras         |        | Tino  |
|---------------------------------------------------|-----------|---------|-----------|---------|-----------|---------|--------------|------------------|------------------|-----------------|-----------------|--------|-----------------|----------------|--------|-------|
| Número     Descrição       01     Feriado - Natal |           |         |           |         |           |         |              |                  | <b>9</b> 1100    |                 |                 |        |                 |                |        |       |
|                                                   | Entrada 1 | Saída 1 | Entrada 2 | Saida 2 | Entrada 3 | Saida 3 | Tempo<br>+/- | Tol. de<br>Extra | Tol. de<br>Falta | Almoço<br>Livre | Compen-<br>sado | Neutro | Fecha-<br>mento | Grupo<br>Extra | SomarT | Carga |
| segunda-feira                                     | 07:30     | 11:30   |           |         |           |         |              | 5                | 5                |                 |                 |        |                 |                |        | 04:00 |
| terça-feira                                       | 07:30     | 11:30   |           |         |           |         |              | 5                | 5                |                 |                 |        |                 |                |        | 04:00 |
| quarta-feira                                      | 07:30     | 11:30   |           |         |           |         |              | 5                | 5                |                 |                 |        |                 |                |        | 04:00 |
| quinta-feira                                      | 07:30     | 11:30   |           |         |           |         |              | 5                | 5                |                 |                 |        |                 |                |        | 04:00 |
| sexta-feira                                       | 07:30     | 11:30   |           |         |           |         |              | 5                | 5                |                 |                 |        |                 |                |        | 04:00 |
| sábado                                            | Folga     | Folga   | Folga     | Folga   | Folga     | Folga   |              | 5                | 5                |                 |                 |        |                 |                |        |       |
| domingo                                           | Folga     | Folga   | Folga     | Folga   | Folga     | Folga   |              | 5                | 5                |                 |                 |        |                 |                |        |       |
| Concluir Cancelar   Copiar de Segunda até Domingo |           |         |           |         |           |         |              |                  |                  |                 |                 |        |                 |                |        |       |

2º Entre no menu Manutenção > Alterações em massa, nesta tela você deve selecionar a opção 'Alterar horários'.

### Alterar horários:

Recalcula um dia ou período específico de acordo com um horário de trabalho diferente no cadastrado para o funcionário na data atual.

| 🥡 Alterações em massa                                      | - • •   |
|------------------------------------------------------------|---------|
| Alterações em massa                                        |         |
| 1º Passo - Selecionar uma ação                             |         |
|                                                            |         |
| O que deseja fazer                                         |         |
| Alterar horários                                           |         |
|                                                            |         |
|                                                            |         |
| ATENÇÃO: As alterações feitas nesta tela são irreversíveis |         |
|                                                            |         |
| Cancelar Anterior                                          | Próximo |

3º Na próxima tela, você deverá selecionar o período em que terá o horário especial, exemplo: de 20/12/2013 até 23/12/2013, deixe os outros filtros com a opção de 'TODOS'.

| 🐺 Alterações em massa |                    |                           |  |  |  |  |  |  |  |
|-----------------------|--------------------|---------------------------|--|--|--|--|--|--|--|
|                       | 🙀 Alterações       | em massa                  |  |  |  |  |  |  |  |
|                       | 2º Passo - Filtrar |                           |  |  |  |  |  |  |  |
|                       | Período            | 20/12/2013 até 23/12/2013 |  |  |  |  |  |  |  |
|                       | Funcionário        | n Lista                   |  |  |  |  |  |  |  |
|                       | Empresa            | Todas                     |  |  |  |  |  |  |  |
|                       | Departamento       | Todos                     |  |  |  |  |  |  |  |
|                       | Horário            | Todos                     |  |  |  |  |  |  |  |
|                       | Escala cíclica     | Todas                     |  |  |  |  |  |  |  |
|                       |                    |                           |  |  |  |  |  |  |  |
|                       |                    |                           |  |  |  |  |  |  |  |
|                       |                    |                           |  |  |  |  |  |  |  |
|                       |                    | Cancelar Anterior Próximo |  |  |  |  |  |  |  |
|                       |                    | Cancelar Anterior Proximo |  |  |  |  |  |  |  |

4º Na próxima tela, você deverá selecionar o novo horário cadastrado (Horário Especial).

| Referações em massa                  |                |  |  |  |  |  |  |
|--------------------------------------|----------------|--|--|--|--|--|--|
| Alterações em massa                  |                |  |  |  |  |  |  |
| 3º Passo - Informar alterações       |                |  |  |  |  |  |  |
| Informe o horário que deseja alterar |                |  |  |  |  |  |  |
| 11 - Feriado - Natal                 |                |  |  |  |  |  |  |
|                                      |                |  |  |  |  |  |  |
|                                      |                |  |  |  |  |  |  |
|                                      |                |  |  |  |  |  |  |
|                                      |                |  |  |  |  |  |  |
|                                      |                |  |  |  |  |  |  |
|                                      |                |  |  |  |  |  |  |
| Cancelar An                          | terior Próximo |  |  |  |  |  |  |

5º Fazendo isso, o próximo passo e realizar a 'Alteração'.

| 4 | Alterações em massa                                      | × |
|---|----------------------------------------------------------|---|
|   | 🐺 Alterações em massa                                    |   |
|   | Finalizar                                                |   |
|   | Revise os dados abaixo e clique no botão abaixo          |   |
|   | Opção selecionada: ALTERAR HORÁRIOS                      |   |
|   | Filtros selecionados:<br>Data: 20/12/2013 até 23/12/2013 |   |
|   | Horário a alterar:<br>11 - Feriado - Natal               |   |
|   |                                                          |   |
|   |                                                          |   |
|   |                                                          |   |
|   | Iniciar                                                  |   |
|   | Cancelar Anterior Próximo                                |   |

Em caso de dúvidas, contate o suporte. e.